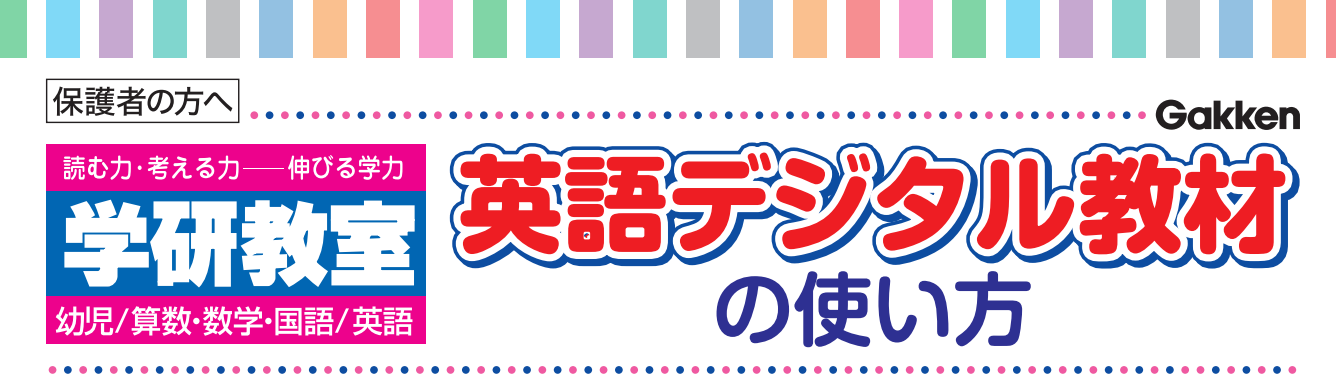

学研教室の英語コースでは、「教室学習」と「自宅学習」で英語学習を進めていきます。このこ とにより、英語の4技能5領域(「聞く」「話す(やり取り)・(発表)」「読む」「書く」)を網羅した バランスの取れた学習を行うことができます。自宅学習では、宿題としてデジタル教材に取り組み、 映像によるストーリー、インタラクティブな学習ゲーム、音声認識機能を使った発話練習など、 主に「聞く」「話す」を中心としたインプット/アウトプットを行い、たくさん英語に触れます。

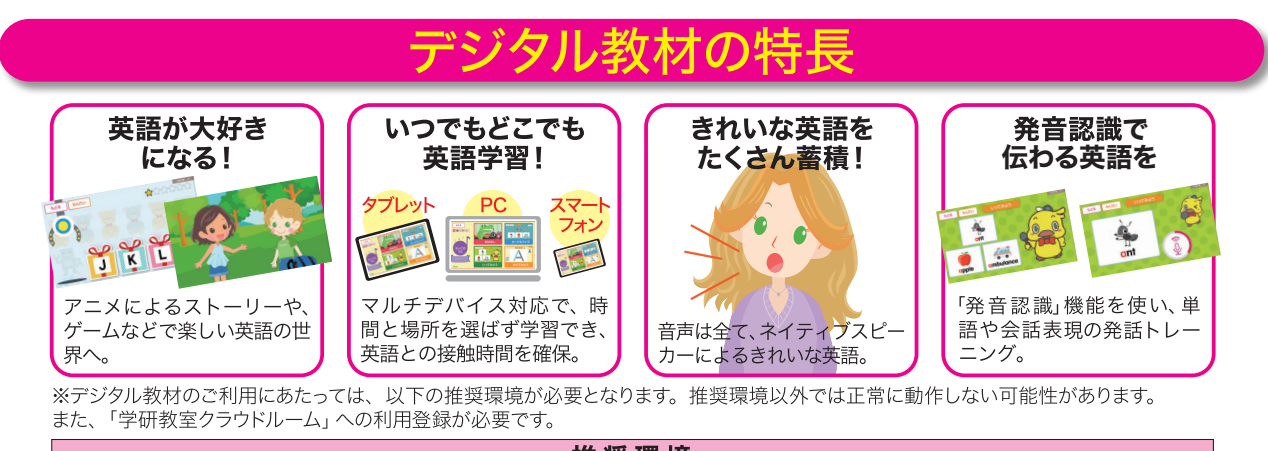

| 推奖境况                            |                                                                                                    |
|---------------------------------|----------------------------------------------------------------------------------------------------|
| ■スマートフォン<br>またはタブレットを<br>ご利用の場合 | ●iPhone、iPad の場合 OS: iOS11.0 以降<br>●Android の場合 OS: Android8.0 以降<br>※教材の二次元コードを読み込むためには、専用アプリ『学研教室クラウドルーム』を<br>インストールしていただく必要があります。<br>※一般の二次元コード読み取りアプリではご利用いただけません。 |
| ■パソコンをご利用の場合                    | OS: Windows10(日本語版)以上<br>※macOSはサポート対象外です。<br>ブラウザ: Google Chrome<br>※Internet Explorer では利用できません。<br>※音声認識機能を使用する場合は、音声入力用のマイクが必要です。                                  |

※スマートフォン・タブレット・PC いずれの場合も、ご利用にはインターネット接続環境が必要です。 ※通信費は利用者様のご負担となります。 ※データ通信料に制限のない Wi-Fi の利用をお勧めします。

## 自宅学習のポイント

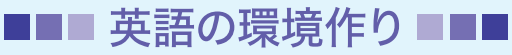

英語を好きになることが英語学習の第一歩です。おうちの方は「教える」のではなく「一緒に楽しむ」 つもりで取り組みましょう。一緒に大きな声で発話して、英語を発話することは自然なことだと示すこ とも大事です。教材で十分に正確な発音に触れているので発音を気にする必要はありません。

■■■ 継続学習 ■■■

デジタル教材は、できるだけ継続的に取り組むことが効果的です。お子さんのペースに合わせて1日数分 ごとでも続けて取り組み、次回の教室までにその回の学習分を全て終えましょう。

77KE0001

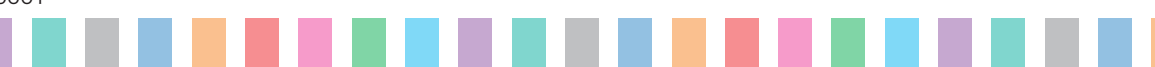

## 

2 はじめての方 を押します。

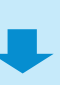

3 サービス利用規約が表示されます。利用規約をお読み いただき「利用規約を確認しました。」にチェックを入れ (同意する)を押します。

ID・パスワードの入力画面が開きます。WEB申込システムで取得、またはハガキにて送付された保護者用Gakken
 ID・パスワードを入力し、
 OK
 を押します。

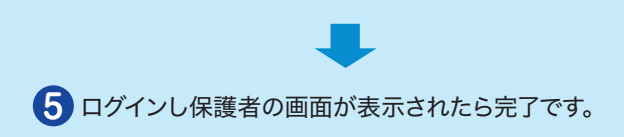

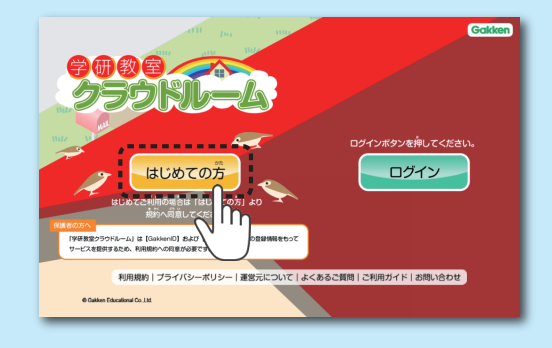

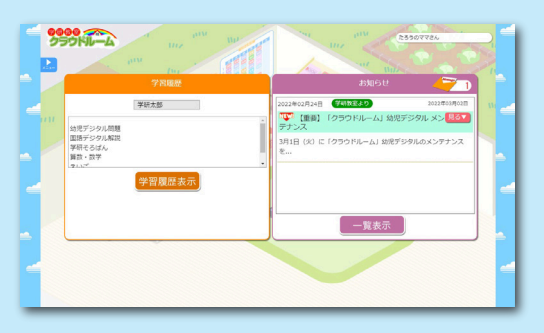

# WEBから英語デジタル教材を利用する場合

保護者用GakkenIDでログインをしている場合は、一度ログアウトをして、 会員用GakkenID・パスワードでログインを行ってください。

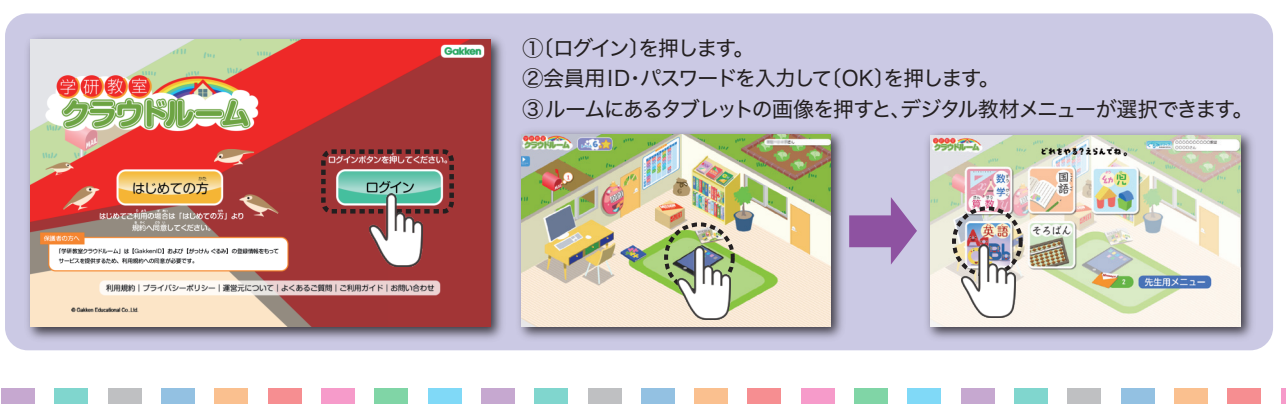

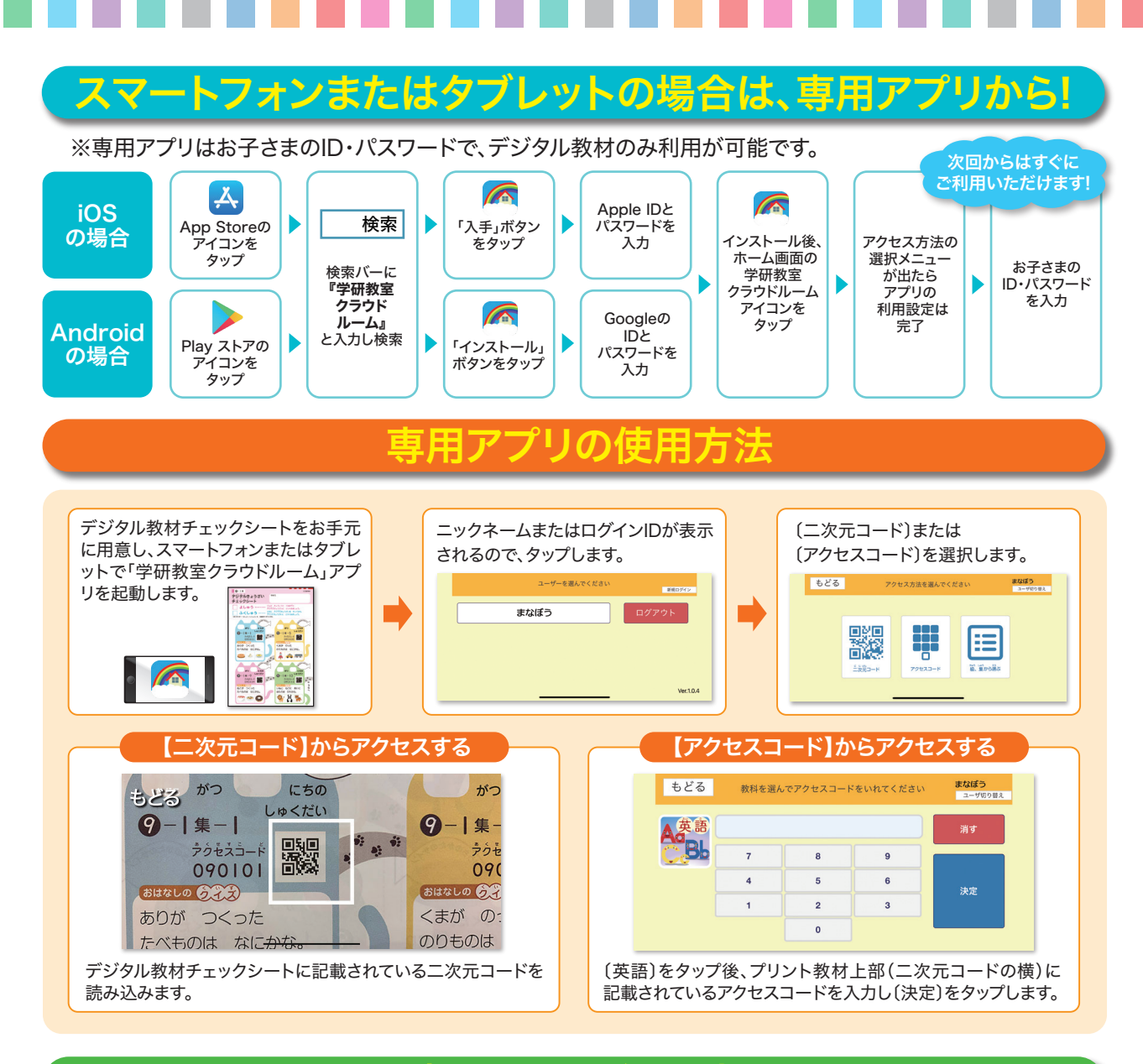

## 宿題の取り組み方

宿題は、「デジタル教材チェックシート」を使用します。各集が終了するまで使用しますので、紛失 しないようお願いいたします。学習の流れは、以下の通りです。

①教室の指導者が、「デジタル教材チェックシート」に日付を書きます。

- ②日付が書かれている箇所の、二次元コードまたは、 アクセスコードを使用してデジタル教材に取り組みます。
- ③「デジタル教材チェックシート」のクイズに答えます。 ※10級には、クイズはありません
- ④デジタル教材に取り組んだら「おうちのかたのサイン」欄に
  保護者の方がサインを記入してください。
  ※10級~8級のみ

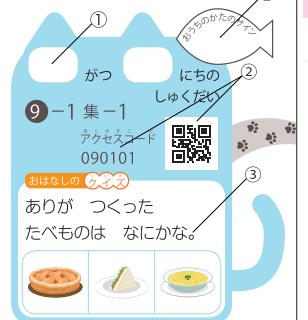

A

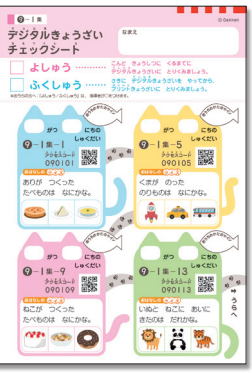

※9級を使用しておりますが、 他の級も同様です。

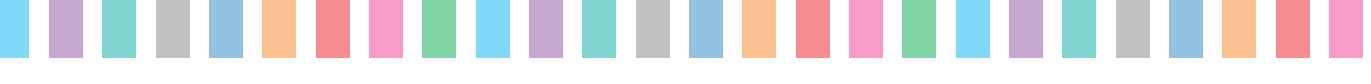

## 繰り返し学習

学研教室では、同じ教材を繰り返して学習することを基本としています。1回目の学習時は、 「デジタル教材」が宿題、「プリント教材」が教室学習となります。2回目の学習時には、「デジ タル教材」と「プリント教材」の両方が宿題となります。

#### 1回目を学習するとき

「デジタル教材チェックシート」は1枚です。ご自宅では、「デジタル教材チェックシート」を使用し、 「デジタル教材」に取り組みます。

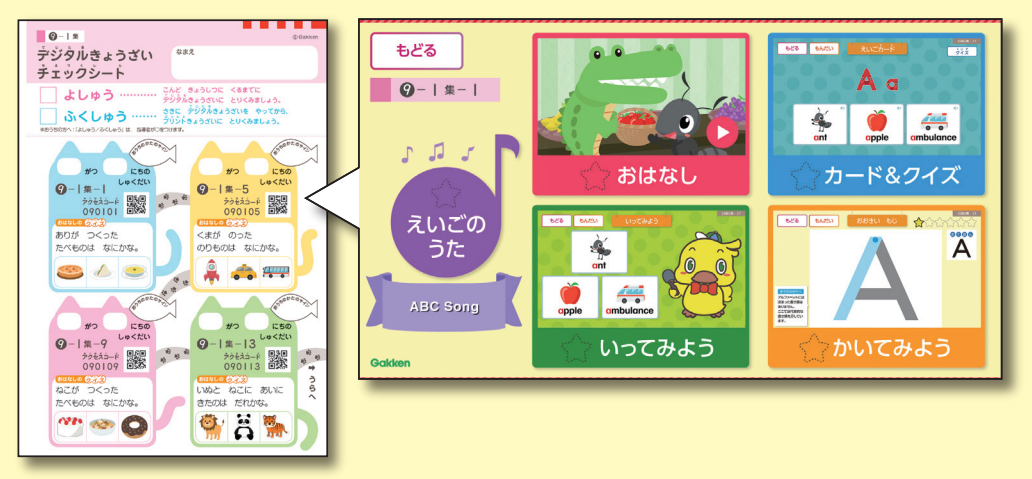

### 1回目と2回目を学習するときの宿題

1回目(予習用)の「デジタル教材チェックシート」1枚と、2回目(復習用)の「デジタル教材チェックシート」 1枚+「プリント教材」2枚(計4枚)を持ち帰って取り組みます。

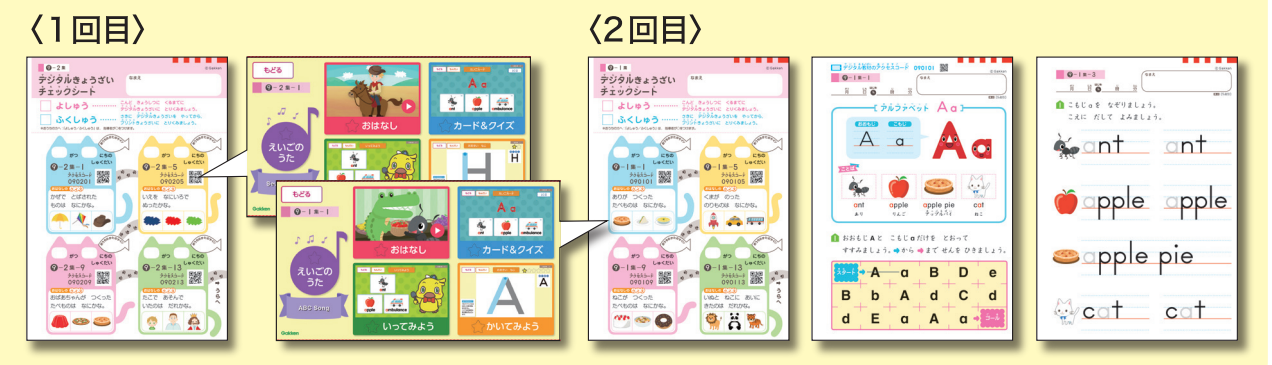

#### お問い合わせ(クラウドルームの登録・操作に関するサポート窓口)

●WEB問合せフォーム(ぐるみ問合せフォーム) https://gurumi.jp/g\_user/setting/inquiry

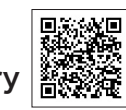

#### ●電話0120-316-717

(受付時間)平日10:00~20:00/土日祝10:00~18:00 ※クラウドルームの操作に関するサポート窓口です。教材の内容に関する お問い合わせは、学研教室の指導者へお問い合わせください。 ※電話が繋がりにくい時間帯がございます。その場合は「よくあるご質問」や 「WEB問合せフォーム」をご利用ください。

※Apple、Appleのロゴ、iPad、iPhoneは、米国および他の国々で登録されたApple Inc.の商標です。App Storeは、Apple Inc.のサービス マークです。

※「Google」「Google ロゴ」、「Google Play」「Google Play ロゴ」、「Android」「Android ロゴ」、「Google Chrome」は、Google LLC の商標 または登録商標です。※Windows は米国 Microsoft Corporation の米国およびその他の国における登録商標です。